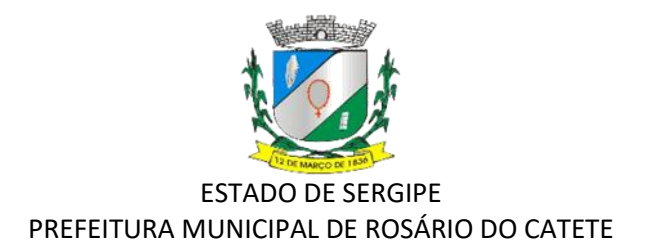

## ORIENTAÇÕES PARA O PREENCHIMENTO DO FORMULÁRIO VIA INTERNET

Para inscrever – se, via internet, o candidato deverá:

1.Acessar o endereço eletrônico, <u>https://rosariodocatete.se.gov.br</u> e clicar em **A PREFEITURA** e selecionar **CONCURSOS** ou clicar direto no link <u>https://rosariodocatete.se.gov.br/concursos/pss01</u> e clicar no cargo escolhido, preencher os campos e as solicitações feitas conforme os procedimentos estabelecidos neste Edital;

2. Ler as instruções e preencher os campos de inscrição de forma completa e correta;

3. Revisar os dados firmados antes de concluir e só após selecionar o campo, confirmando estar ciente das informações apresentadas no Edital exigidos no Processo Seletivo Simplificado e concluir a inscrição;

4. Após concluir a inscrição, será gerando o comprovante, com seu respectivo número de inscrição em formato PDF, o qual deverá ser impresso ou ser salvo pelo candidato.

5. A inscrição somente será confirmada e processada se o candidato preencher de forma completa e correta todos os campos eletrônicos obrigatórios.

6. É dever de o candidato manter sob sua guarda o comprovante gerado ao término da sua inscrição. 7. Só poderá ser realizada uma única inscrição por candidato.

8. A Prefeitura Municipal de Rosário do Catete não se responsabiliza por solicitações de inscrição via internet não recebidas por motivo de ordem técnica de equipamentos, falha de comunicação, congestionamento de linhas de rede, falta de energia elétrica, bem como outros fatores que impossibilitem a transferência de dados.

OBS: Ao final da inscrição o candidato deverá anexar toda a documentação comprobatória de seus títulos digitalizados em arquivo PDF, de acordo com o que o item 5.16.